# **Multi Account Manager**

# **User Guide**

Copyright ©MetaFX,LLC

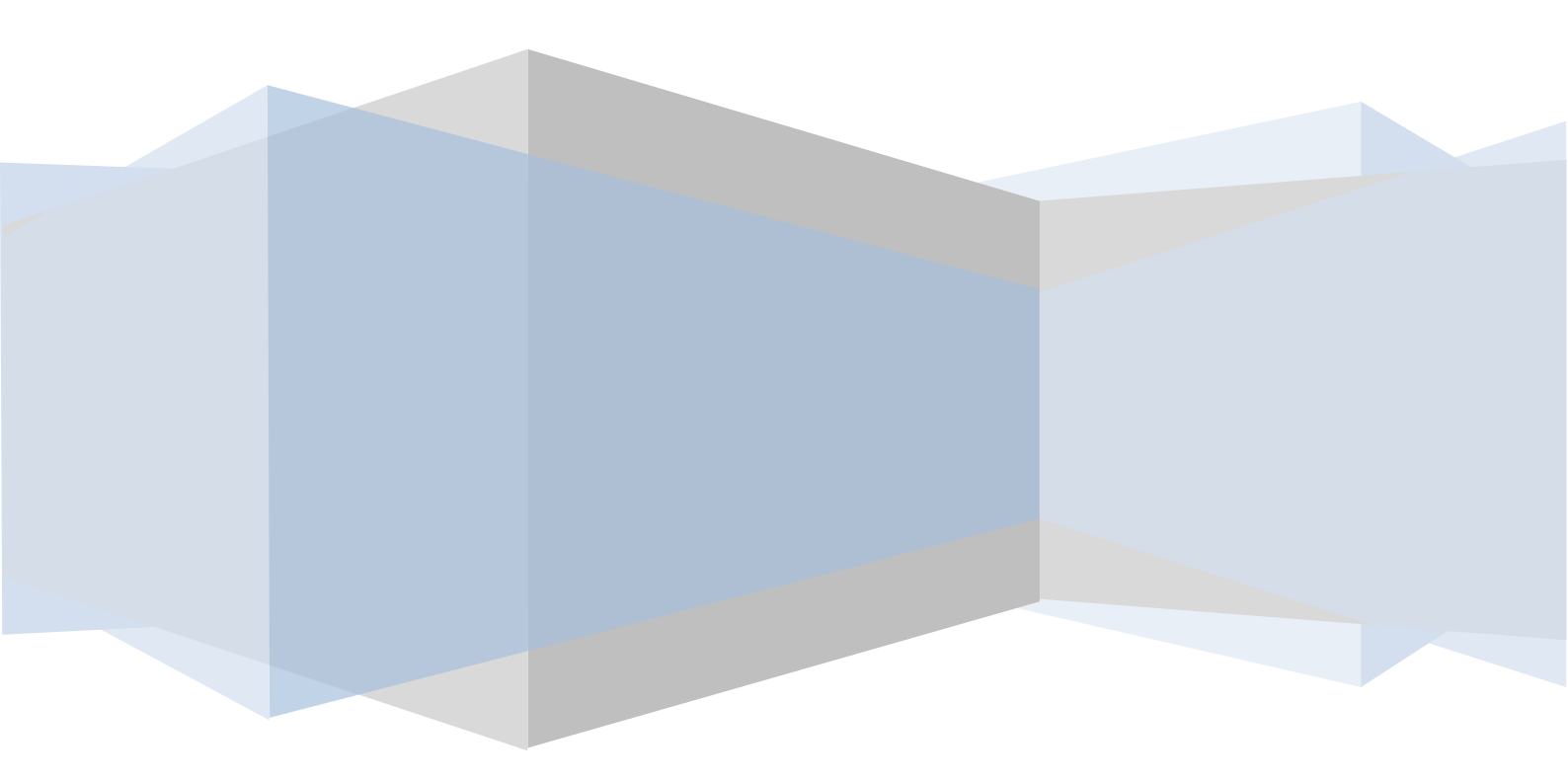

### Disclaimer

While MetaFX,LLC make every effort to deliver high quality products, we do not guarantee that our products are free from defects. Our software is provided "as is," and you use the software at your own risk.

We make no warranties as to performance, fitness for a particular purpose, or any other warranties whether expressed or implied.

No oral or written communication from or information provided by MetaFX,LLC shall create a warranty. Under no circumstances shall MetaFX,LLC be liable for direct, indirect, special, incidental, or consequential damages resulting from the use, misuse, or inability to use this software, even if MetaFX,LLC has been advised of the possibility of such damages.

These exclusions and limitations apply in all jurisdictions.

# **Copyright Notice**

Warning: This Help Manual and the Software that accompanies it, Multi Account Manager application are protected under international copyright laws and treaties.

Unauthorized reproduction or distribution of this program, or any portion of it, may result in severe civil and criminal penalties and will be prosecuted to the maximum extent of the law.

# **Table of Contents**

| Disclaimer                         | 1  |
|------------------------------------|----|
| Copyright Notice                   | 1  |
| Table of Contents                  | 2  |
| Overview                           | 3  |
| Logon and initialization           | 3  |
| Accounts                           | 4  |
| Allocation methods                 | 6  |
| Lot Allocation                     | 6  |
| Percent Allocation                 | 7  |
| Proportional by Balance Allocation | 8  |
| Proportional by Equity Allocation  | 8  |
| Equity Percent Allocation          | 9  |
| Allocation by Equal Risk           | 10 |
| Lot Multiplier Allocation          | 11 |
| Lot Multiplier with Volume Fix     | 12 |
| Percent Allocation by P/L          | 13 |
| Proportional Allocation by P/L     | 13 |
| Master Orders                      | 14 |
| Sub Orders                         | 15 |
| Reports                            | 16 |
| Commissions                        | 17 |

#### **Overview**

Multi Account Manager (MAM) is designed to provide the professional trader the essential integrated software tools to quickly and conveniently allocate and manage funds under master account arrangement in live trading conditions.

MAM supports 10 allocation methods.

Allocations by Volume:

- Lot Allocation
- Percent Allocation
- Proportional by Balance Allocation
- Proportional by Equity Allocation
- Equity Percent Allocation
- Allocation by Equal Risk
- Lot Multiplier Allocation
- Lot Multiplier with Volume Fix

#### Allocations by P/L:

- Percent Allocation by P/L
- Proportional Allocation by P/L

The MAM software can be used by the discretionary or automated systems traders. This Help manual will form the ongoing core knowledge base of the software system.

#### Logon and initialization

When the MAM application is installed it is required to pass through initialization procedure in order to connect to the server. To access the server the license file is provided with the MAM Client installation package. This license file is loaded using File->Set License menu. After the license is loaded by the MAM Client application it will ask for valid master account password. The password is the same as for the MT4 Client Terminal.

| Authorization | <b></b> |
|---------------|---------|
| Login:        | 630209  |
| Password:     | *****   |
|               | Enter   |

When MAM Client application is loaded for the first time it is required to initialize the accounts before trading can be performed. To initialize the master account it is required to select one of the allocation methods.

| Allocation Method                                                                                                    |                                                                                                    |
|----------------------------------------------------------------------------------------------------|----------------------------------------------------------------------------------------------------|
| <ul> <li>Lot Allocation</li> <li>Percent Allocation</li> <li>Proportional By Balance</li> <li>Proportional By Equity</li> <li>Equity Percent Allocation</li> <li>Allocation by Equal Risk</li> </ul> | <ul> <li>Percent Allocation By P/L</li> <li>Proportional Allocation By P/L</li> <li>Lot Multiplier Allocation</li> <li>Lot Multiplier with Volume Fix</li> </ul> |

To initialize the sub accounts it is required to select the sub accounts and then use Activate Selected menu item from the popup menu.

| 📀 Multi Acco       | ount Mana       | ager (Mast | er Ao | ccount #630 | 0198)                                                                                   |              |                      |                        |      |           |             |             |           |              |          |
|--------------------|-----------------|------------|-------|-------------|-----------------------------------------------------------------------------------------|--------------|----------------------|------------------------|------|-----------|-------------|-------------|-----------|--------------|----------|
| <u>File Langua</u> | age <u>A</u> bo | ut         |       |             |                                                                                         |              |                      |                        |      |           |             |             |           |              |          |
| symbol             | bid             | ask        |       | Accounts    | Master Orders                                                                           | Sub Orders F | Reports Com          | missions               |      |           |             |             |           |              |          |
| EURUSD             | 1,4110          | 1,4111     |       | active      | login                                                                                   | name         |                      | aroup                  | lot  | 9/6       | trades      | halance     | margin    | equity       | margin % |
| USDJPY             | 80,77           | 80,79      |       |             | 630214                                                                                  | sub2         |                      | subaroup 5             | 0    | 0         | n ducs      | D C 20 04 6 |           | 2 635 02 E   |          |
| USDCHF             | 0,8884          | 0,8887     |       |             | 630233                                                                                  | Sub 0        |                      | subgroup_5             | 1    | 0         | Copy Para   | meters      |           | 2 688 26 €   | 0        |
| GBPUSD             | 1,6177          | 1,6180     |       |             | 630235                                                                                  | Sub 2        |                      | subgroup 5             | 1    | 20        | Import Fro  | om Excel    |           | 968.54 €     | 0        |
| AUDUSD             | 1,0531          | 1,0533     |       |             | 630238                                                                                  | Sub 5        |                      | subaroup 5             | 0    | 20        | Event Tel   | Even        |           | 76.78 €      | 0        |
| USDCAD             | 0,9753          | 0,9756     |       |             | 630239                                                                                  | Sub 6        |                      | subaroup 5             | 0    | 20        | Export To   | EXCEI       |           | 0.00 €       | 0        |
| NZDUSD             | 0,7781          | 0,7784     |       |             | 630240                                                                                  | Sub 7        |                      | subaroup 5             | 0    | 0         | Activate Se | elected     |           | 1 035.01€    | 0        |
| GBPJPY             | 130,67          | 130,73     |       |             | 630241                                                                                  | Sub 8        |                      | subaroup 5             | 0    | 0         | Deactivate  | Selected    |           | 2 701.88 €   | 0        |
| GBPCHF             | 1,4372          | 1,4378     |       |             | 630242                                                                                  | Sub 9        |                      | subaroup 5             | 0    | 0         | 0           | 5 851.87€   | 0.00€     | 5 851.87€    | 0        |
| EURGBP             | 0,8720          | 0,8722     |       |             | 630243                                                                                  | Sub 10       |                      | subaroup 5             | 0    | 0         | 0           | 5 813,97€   | 0.00€     | 5 813.97€    | 0        |
| EURCHF             | 1,2538          | 1,2540     |       |             | 630244                                                                                  | Sub 11       |                      | subgroup 5             | 0    | 0         | 0           | 3 598,25 €  | 0,00€     | 3 598,25 €   | 0        |
| EURJPY             | 113,97          | 114,00     |       |             | 630247                                                                                  | Sub 0        |                      | subgroup 5             | 0    | 0         | 0           | 0,00 €      | 0,00€     | 0,00€        | 0        |
| EURTRY             | 2,2485          | 2,2505     |       |             |                                                                                         |              |                      |                        |      |           |             |             |           |              |          |
| A USDTRY           | 1,5930          | 1,5950     |       |             |                                                                                         |              |                      |                        |      |           |             |             |           |              |          |
| TRYJPY             | 50,61           | 50,76      | Ξ     |             |                                                                                         |              |                      |                        |      |           |             |             |           |              |          |
| EURAUD             | 1,3397          | 1,3399     |       |             |                                                                                         |              |                      |                        |      |           |             |             |           |              |          |
| AUDJPY             | 85,06           | 85,08      |       |             |                                                                                         |              |                      |                        |      |           |             |             |           |              |          |
| CHEJPY             | 90,89           | 90,92      |       |             |                                                                                         |              |                      |                        |      |           |             |             |           |              |          |
| NZDCHF             | 0,6913          | 0,6919     |       |             |                                                                                         |              |                      |                        |      |           |             |             |           |              |          |
| A NZDJPY           | 62,85           | 62,89      |       |             |                                                                                         |              |                      |                        |      |           |             |             |           |              |          |
| CADJPY             | 82,79           | 82,82      |       |             |                                                                                         |              |                      |                        |      |           |             |             |           |              |          |
| ZARJPY             | 11,4760         | 11,5130    |       |             |                                                                                         |              |                      |                        |      |           |             |             |           |              |          |
|                    | 5,5729          | 5,5779     |       |             |                                                                                         |              |                      |                        |      |           |             |             |           |              |          |
| USDZAR             | 7,0200          | 7,0309     |       |             | 11                                                                                      |              |                      |                        | 2,00 | 60,00     |             | 25 403      | 0,00€     | 25 369       |          |
|                    | 0               | 0          |       |             |                                                                                         |              |                      |                        |      |           |             |             |           |              |          |
|                    | 0               | 0          |       | Allocatio   | n Method                                                                                |              |                      |                        |      | Summary   |             |             |           |              |          |
|                    | 0               | 0          |       | O Lat All   |                                                                                         |              | C Deserve            | Alle and in D. D.A.    |      | Cum       | lot: 0.00   |             |           | Activo       |          |
| <b>.</b> 650       | 0               | 0          |       | Percer      | at Allocation                                                                           |              | Percent     Proporti | onal Allocation By P/L | PA   | Sum perce | ent: 0.00   |             | Active Ba | alance: 0.00 | €        |
| A FURUSDS          | 1.41098         | 1.41113    |       | O Propor    | tional By Balance OLot Multiplier Allocation Balance: 25 403,35 € Active Equity: 0,00 € |              |                      |                        |      |           |             | €           |           |              |          |
| creditearn         | 0               | 0          |       | O Propor    | rtional By Equity                                                                       |              | O Lot Multi          | plier with Volume      | Fix  | Curren    | icy: EUR    |             | Active M  | 1argin: 0,00 | €        |
|                    | 0 8884          | 0.8889     | Ŧ     | Equity      | ty Percent Allocation Accounts: 11                                                      |              |                      |                        |      |           |             |             |           |              |          |
|                    |                 |            |       | Allocat     | tion by Equal Risk                                                                      |              |                      |                        |      |           |             |             |           |              |          |
| Connected          |                 |            | -     |             |                                                                                         |              |                      |                        |      |           |             |             |           |              |          |

After the accounts are initialized in MAM Client application the trading can be performed on the master account through the MT4 Client Terminal or MAM Client application (depends on broker permissions).

#### Accounts

The Accounts tab of the MAM Client application contains information about the managed accounts (sub accounts) and MAM allocation parameters. The sub accounts table contains all available sub accounts and their properties. The properties can be changed right on the table. The next parameters of the sub accounts can be changed:

Active – this parameter is used to enable the sub account for trading. The MAM allocates trades from the master account to the Active sub accounts only. The Active property of the sub account is used for opening trades only. This parameter is ignored when trades are closed because when closing trades MAM already knows what sub accounts the trade was allocated to. So the number of Active sub accounts can be changed while positions are opened on the master account.

Lot – this parameter is used by the "Lot Allocation", "Lot Multiplier Allocation" and "Lot Multiplier with Volume Fix" methods. This parameter defines the number of lots to allocate to the sub account.

% (percent) – this parameter is used by the "Percent Allocation" and "Equity Percent Allocation" and "Percent Allocation by P/L" methods. This parameter defines the percentage amount of the master trade volume (or P/L) which will be allocated to the sub account.

It is possible to copy the same value of the parameter to more than one sub account. For this one needs to select the sub accounts to copy the parameter to. Then right click on the parameter which needs to be copied and in the popup menu select Copy Parameters option.

Allocation parameters can be exported and imported from Excel. To export sub accounts to Excel select the sub accounts that need to be exported and in the popup menu select Export to Excel option. The Excel spreadsheet can be modified and saved.

To Import sub accounts' parameters from Excel in the popup menu select Import from Excel option. The parameters of the sub accounts listed in the Excel spreadsheet will be imported and applied for the sub accounts.

The Summary tab shows the most essential parameters for allocation.

| Summary      |            |                 |         |
|--------------|------------|-----------------|---------|
| Sum lot:     | 1,00       | Active:         | 1       |
| Sum percent: | 20,00      | Active Balance: | 994,31€ |
| Balance:     | 25 403,35€ | Active Equity:  | 968,54€ |
| Currency:    | EUR        | Active Margin:  | 0,00€   |
| Accounts:    | 11         |                 |         |
|              |            |                 |         |

Sum Lot – the sum of Lot parameter for the active sub accounts.

Sum percent – the sum of percent parameter for the active sub accounts (this parameter should be 100%).

Balance – total balance of all the sub accounts (both active and inactive).

Currency – the deposit currency of the master account.

Accounts – total number of sub accounts.

Active – number of active sub accounts.

Active Balance – current balance of the master account (should be equal to the sum of balances of active sub accounts<sup>1</sup>).

Active Equity – current equity of the master account.

Active Margin – current margin of the master account.

# Allocation methods

At the heart of MAM is the ability for the trader or Managed Funds Manager to allocate the trades by individual sub account lots, percentage or proportional allocation to suit the overall structure to their trading or fund management style. Alongside the allocation method is the allocation parameters for quick and efficient implementation.

#### **Lot Allocation**

This allocation method is used to divide volume of the master trade to the sub accounts according to the set Lot parameter of the sub accounts. Lot Allocation allows trading with variable lot sizes on the master account. The allocation to the sub accounts will be proportional to the set lot sizes provided for each of them.

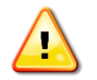

When using Lot Allocation make sure to set Lot parameter of at least one of the active sub accounts greater than zero.

General formula of Lot Allocation method is this:

$$Vol_i = \frac{Lot_i}{\sum Lot} \cdot MVol$$

Where:

MVol - volume of the master trade

 $Lot_i$  – Lot parameter of the  $i^{th}$  sub account

 $\sum$  Lot – sum of Lot parameters of all active sub accounts

 $Vol_i$  – volume of the sub trade

For example, consider there are two active sub accounts with Lot parameter set as 2 and 3 lots respectively.

| <b>V</b> | 630240 | Sub_7 | subgroup_5 | 2 | 0 | 0 | 1035,01€ 0,00€    | 1035,01€0    |
|----------|--------|-------|------------|---|---|---|-------------------|--------------|
| <b>√</b> | 630241 | Sub_8 | subgroup_5 | 3 | 0 | 0 | 2 701,88 € 0,00 € | 2 701,88 € 0 |

<sup>&</sup>lt;sup>1</sup> To fix the balance of the master account it is required to Activate/Deactivate one of the sub accounts.

If master account opens 10 lots then the volume of the sub orders is calculated as follows:

| Sub Or | Sub Orders: |        |         |         |        |                   |            |    |    |         |       |       |         |
|--------|-------------|--------|---------|---------|--------|-------------------|------------|----|----|---------|-------|-------|---------|
| order  | login       | symbol | comment | command | volume | open time         | open price | sl | tp | commiss | agent | swap  | profit  |
| 198912 | 630240      | USDJPY |         | buy     | 4      | 5/16/2011 8:09:29 | 80,78      | 0  | 0  | 0,00€   | 0,00€ | 0,00€ | -34,89€ |
| 198912 | 630241      | USDJPY |         | buy     | 6      | 5/16/2011 8:09:29 | 80,78      | 0  | 0  | 0,00€   | 0,00€ | 0,00€ | -52,33€ |

The volume of the first sub account is 2/5 \* 10 = 4 lots

The volume of the second sub account is 3/5 \* 10 = 6 lots

#### **Percent Allocation**

This allocation method is used to divide volume of the master trade to the sub accounts according to the set Percent (%) parameter of the sub accounts. The allocation to the sub accounts will be calculated as a percentage of the master trade volume.

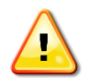

When using Percent Allocation the sum of Percent (%) parameter of all the active sub accounts must be 100%.

General formula of Percent Allocation method is this:

$$Vol_i = \frac{Pcnt_i}{100\%} \cdot MVol$$

Where:

MVol – volume of the master trade

 $Pcnt_i$  – Percent(%) parameter of the *i*<sup>th</sup> sub account

 $Vol_i$  – volume of the sub trade

For example, consider there are two active sub accounts with Lot parameter set as 30% and 70% respectively.

| <b>V</b> | 630240 | Sub_7 | subgroup_5 | 0 | 30 | 0 | 10 965,27 0,00 €   | 10 965,27 0 |
|----------|--------|-------|------------|---|----|---|--------------------|-------------|
| <b>V</b> | 630241 | Sub_8 | subgroup_5 | 0 | 70 | 0 | 12 597,27 : 0,00 € | 12 597,27 0 |

If master account opens 10 lots then the volume of the sub orders is calculated as follows:

| Sub Or | Sub Orders: |        |         |         |        |                   |            |    |    |         |       |       |         |
|--------|-------------|--------|---------|---------|--------|-------------------|------------|----|----|---------|-------|-------|---------|
| order  | login       | symbol | comment | command | volume | open time         | open price | sl | tp | commiss | agent | swap  | profit  |
| 198913 | 630240      | USDJPY |         | buy     | 3      | 5/16/2011 8:38:07 | 80,78      | 0  | 0  | 0,00€   | 0,00€ | 0,00€ | -52,31€ |
| 198913 | 630241      | USDJPY |         | buy     | 7      | 5/16/2011 8:38:07 | 80,78      | 0  | 0  | 0,00€   | 0,00€ | 0,00€ | -122,04 |

The volume of the first sub account is **30%/100%** \* **10 = 3 lots** 

The volume of the second sub account is 70%/100% \* 10 = 7 lots

#### **Proportional by Balance Allocation**

This allocation method is calculating proportion of the master trade volume according to the balances of the sub accounts. This method doesn't require additional settings. The fraction of the master trade volume is calculated automatically.

General formula of Proportional by Balance Allocation method is this:

$$Vol_{i} = \frac{Balance_{i}}{\sum Balance} \cdot MVol$$

Where:

MVol – volume of the master trade

 $Balance_i$  – Balance of the  $i^{th}$  sub account

 $\sum Balance$  – sum of balances of all active sub accounts

 $Vol_i$  – volume of the sub trade

For example, consider there are two active sub accounts with balances of 10,000 and 6,000 respectively.

| <b>√</b> | 630240 | Sub_7 | subgroup_5 | 0 | 0 | 0 | 10 000,00 + 0,00 € | 10 000,00 0  |
|----------|--------|-------|------------|---|---|---|--------------------|--------------|
| <b>V</b> | 630241 | Sub_8 | subgroup_5 | 0 | 0 | 0 | 6 000,00 € 0,00 €  | 6 000,00 € 0 |

If master account opens 10 lots then the volume of the sub orders is calculated as follows:

| Sub Or | Sub Orders: |        |         |         |        |                   |            |    |    |         |       |       |         |
|--------|-------------|--------|---------|---------|--------|-------------------|------------|----|----|---------|-------|-------|---------|
| order  | login       | symbol | comment | command | volume | open time         | open price | sl | tp | commiss | agent | swap  | profit  |
| 198914 | 630240      | USDJPY |         | buy     | 6.3    | 5/16/2011 9:34:38 | 80.8       | 0  | 0  | 0,00€   | 0,00€ | 0,00€ | -109,90 |
| 198914 | 630241      | USDJPY |         | buy     | 3.7    | 5/16/2011 9:34:38 | 80.8       | 0  | 0  | 0,00€   | 0,00€ | 0,00€ | -64,54€ |

The volume of the first sub account is 6,000/16,000 \* 10 = 3.75 lots

The volume of the second sub account is 10,000/16,000 \* 10 = 6.25 lots

The volume of the sub accounts is rounded according to the lot step. For example, if lot step is 0.1 lot then the sub accounts will be allocated *6.3 and 3.7 lots* respectively.

#### **Proportional by Equity Allocation**

This allocation method is similar to the Proportional by Balance in a way that proportion is calculated automatically. The difference is that Equity is used instead of Balance. This method doesn't require additional settings. The fraction of the master trade volume is calculated automatically.

General formula of Proportional by Equity Allocation method is this:

$$Vol_i = \frac{Equity_i}{\sum Equity} \cdot MVol$$

Where:

MVol - volume of the master trade  $Equity_i - Equity of the i<sup>th</sup> sub account$   $\sum Equity - sum of equities of all active sub accounts$  $Vol_i - volume of the sub trade$ 

#### **Equity Percent Allocation**

Equity Percentage allocation is used when the user requires allocating to sub accounts on a percentage basis of each individual sub account. The idea of this allocation method is to make it possible to define the risk for each individual sub account. For example, if the risk percentage of the sub account is set to 30% it means that 30% of the sub account equity will be traded at any time. The volume traded on the master account is calculated as a sum of volumes of the sub accounts.

This allocation method is using Percent (%) parameter of the sub accounts to define the percentage of the sub account equity which will be traded in every trade.

When using Equity Percent Allocation the volume of the master trade is changed to reflect the sum of volumes of the sub trades. No matter what volume is put in the initial trade request the volume of the opened trade will be different.

General formula of Equity Percent Allocation method is this:

1

$$Vol_i = \frac{Pcnt_i \cdot Leverage}{100\% \cdot cs \cdot conv} \cdot Equity_i$$
  
 $MVol = \sum Vol_i$ 

Where:

*MVol* – volume of the master trade

 $Equity_i$  – Equity of the *i*<sup>th</sup> sub account

 $Vol_i$  – volume of the sub trade

 $\sum Vol_i$  – sum of volumes of the sub orders

 $Pcnt_i$  – Percent(%) parameter of the *i*<sup>th</sup> sub account

City of Wilmington Delaware 19808-6192, USA Leverage - leverage of the sub account

cs – Contract Size for the symbol

*conv* – *conversion rate for the symbol* 

For example, consider there are two active sub accounts with Percent(%) parameter set to 10% and 20% respectively.

| <b>v</b> | 630240 | Sub_7 | subgroup_5 | 0 | 10 | 0 | 10 000,00 + 0,00 € | 10 000,00 0  |
|----------|--------|-------|------------|---|----|---|--------------------|--------------|
| <b>V</b> | 630241 | Sub_8 | subgroup_5 | 0 | 20 | 0 | 6 000,00 € 0,00 €  | 6 000,00 € 0 |

Then the sub orders will be opened with the volumes as follows

| Sub Or | ders:  |        |         |         |        |                  |            |    |    |         |       |       |         |
|--------|--------|--------|---------|---------|--------|------------------|------------|----|----|---------|-------|-------|---------|
| order  | login  | symbol | comment | command | volume | open time        | open price | sl | tp | commiss | agent | swap  | profit  |
| 198915 | 630240 | USDJPY |         | buy     | 1,4    | 16.05.2011 22:11 | 80,74      | 0  | 0  | 0,00€   | 0,00€ | 0,00€ | -36,66€ |
| 198916 | 630241 | USDJPY |         | buy     | 1,7    | 16.05.2011 22:11 | 80,74      | 0  | 0  | 0,00€   | 0,00€ | 0,00€ | -44,51€ |

And the master trade volume will be calculated as the sum of sub trade volumes

| Master  | Orders: |        |         |         |        |                   |            |    |    |         |       |       |        |
|---------|---------|--------|---------|---------|--------|-------------------|------------|----|----|---------|-------|-------|--------|
| order   | login   | symbol | comment | command | volume | open time         | open price | sl | tp | commiss | agent | swap  | profit |
| 1989158 | 630198  | USDJPY |         | buy     | 3,1    | 16.05.2011 22:11: | 80,74      | 0  | 0  | 0,00€   | 0,00€ | 0,00€ | -54,10 |

#### Allocation by Equal Risk

Allocation by Equal Risk is introduced to address the problem of margin control on the sub accounts. Sometimes the sub accounts are stopped out because of the low margin level. No other allocation method is taking into consideration the margin level of the individual sub accounts. But with the Allocation by Equal Risk it is possible to set minimal Margin % level for each of the sub accounts. If the minimal Margin % limit is reached there will be no allocation to such sub account.

$$V_i = \frac{E_i^S}{E^m} \sum_{j=1}^K V_j^m - \sum_{j=1}^N V_j^s$$

Where:

- *N* Number of trades allocated to the *i*<sup>th</sup> sub account
- *K* Number of trades allocated to the master account
- $V_i$  Number of lots to be allocated to  $i^{th}$  subaccount,
- $V_i^s$  Number of lots already allocated to  $i^{th}$  subaccount on  $j^{th}$  trade
- $V_i^m$  Number of lots already allocated to master account on  $j^{th}$  trade

#### $E_i^s$ - Equity of $i^{th}$ subaccount,

#### *E<sup>m</sup>* - Equity of the master account

For example, consider there are two active sub accounts with one opened trade on the master account. This trade is allocated to the sub accounts and current margin level of the sub accounts is significantly different (1008.16% on the first sub account and 498.79% on the second sub account).

| active   | ⊽ login | name  | group      | lot | %   | trades | balance   | margin    | equity     | margin % |
|----------|---------|-------|------------|-----|-----|--------|-----------|-----------|------------|----------|
| <b>v</b> | 630240  | Sub_7 | subgroup_5 | 0   | 100 | 1      | 9 940,65€ | 986,02€   | 9 940,65 € | 1008,16  |
| <b>v</b> | 630241  | Sub_8 | subgroup_5 | 0   | 100 | 1      | 5 972,07€ | 1 197,31€ | 5 972,07 € | 498,79   |

If we leave it as that then there is a possibility that one of the sub accounts can reach margin call level earlier. Now if we switch to the Allocation by Equal Risk and open another position on the master account this volume will be redistributed to the sub accounts so that to make their Margin % as much the same as possible. So for example, we open 10 lots on the master account.

| Master ( | Orders: |        |         |         |        |                     |            |    |    |           |       |       |        |
|----------|---------|--------|---------|---------|--------|---------------------|------------|----|----|-----------|-------|-------|--------|
| order    | login   | symbol | comment | command | volume | open time           | open price | sl | tp | commissio | agent | swap  | profit |
| 1989158  | 630198  | USDJPY |         | buy     | 3,1    | 16.05.2011 22:11:26 | 80,74      | 0  | 0  | 0,00€     | 0,00€ | 0,00€ | 27,04€ |
| 1989164  | 630198  | USDJPY |         | buy     | 10     | 16.05.2011 22:32:47 | 80,74      | 0  | 0  | 0,00€     | 0,00€ | 0,00€ | 87,25€ |

On the sub accounts we can see this distribution of volumes

| Sub Ord | ers:   |        |         |         |        |                     |            |    |    |           |       |       |        |
|---------|--------|--------|---------|---------|--------|---------------------|------------|----|----|-----------|-------|-------|--------|
| order   | login  | symbol | comment | command | volume | open time           | open price | sl | tp | commissio | agent | swap  | profit |
| 1989165 | 630240 | USDJPY |         | buy     | 6,8    | 16.05.2011 22:32:47 | 80,74      | 0  | 0  | 0,00€     | 0,00€ | 0,00€ | 59,35€ |
| 1989166 | 630241 | USDJPY |         | buy     | 3,2    | 16.05.2011 22:32:47 | 80,74      | 0  | 0  | 0,00€     | 0,00€ | 0,00€ | 27,93€ |

And now we can see that the new margin % of the sub accounts is almost the same.

| active   | $\nabla$ | login  | name  | group      | lot | %   | trades | balance    | margin     | equity     | margin % |
|----------|----------|--------|-------|------------|-----|-----|--------|------------|------------|------------|----------|
| <b>V</b> |          | 630240 | Sub_7 | subgroup_5 | 0   | 100 | 2      | 9 940,65€  | 5 777,28 € | 9 869,09 € | 170,83   |
| <b>V</b> |          | 630241 | Sub_8 | subgroup_5 | 0   | 100 | 2      | 5 972,07 € | 3 452,02€  | 5 929,32 € | 171,76   |

This is still more than 100% (which is set by the Percent(%) parameter). If the margin % was less than 100 then the trade could not be opened on the sub account thus preventing it from the risk of margin call.

#### Lot Multiplier Allocation

This allocation method is used to copy trades from the master account to the sub accounts. This is simple implementation of the trade copier. The Lot parameter of the sub account is used as a multiplier factor for the master trade. The volume of the master trade remains unchanged.

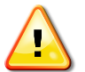

When using the Lot Multiplier Allocation method the volume of the master trade will always be different from the sum of volumes of the sub trades.

General formula of Lot Multiplier Allocation method is this:

$$Vol_i = Lot_i \cdot MVol$$

Where:

MVol – volume of the initial master trade request

 $Lot_i$  – Lot paremter of the *i*<sup>th</sup> sub account

 $Vol_i$  – volume of the sub trade

For example, consider there are two active sub accounts with set Lot paremter of 1.3 and 2.5 respectively.

| active   | ∑ login | name  | group      | lot | % | trades | balance    | margin | equity     | margin % |
|----------|---------|-------|------------|-----|---|--------|------------|--------|------------|----------|
| <b>v</b> | 630240  | Sub_7 | subgroup_5 | 1,3 | 0 | 0      | 9 965,11€  | 0,00€  | 9 965,11€  | 0        |
| <b>V</b> | 630241  | Sub 8 | subaroup 5 | 2.5 | 0 | 0      | 6 001.78 € | 0.00€  | 6 001.78 € | 0        |

If master account opens 1 lot then the volume of the sub orders is calculated as follows:

| Sub Ord | ers:   |        |         |         |        |                     |            |    |    |           |       |       |          |
|---------|--------|--------|---------|---------|--------|---------------------|------------|----|----|-----------|-------|-------|----------|
| order   | login  | symbol | comment | command | volume | open time           | open price | sl | tp | commissio | agent | swap  | profit   |
| 1989180 | 630240 | USDJPY |         | buy     | 1,3    | 16.05.2011 23:09:05 | 80,76      | 0  | 0  | 0,00€     | 0,00€ | 0,00€ | -22,72€  |
| 1989181 | 630241 | USDJPY |         | buy     | 2,5    | 16.05.2011 23:09:05 | 80,76      | 0  | 0  | 0,00€     | 0,00€ | 0,00€ | -43,68 € |

The volume of the first sub account is **1.3** \* **1** = **1.3** lots

The volume of the second sub account is **2.5** \* **1** = **2.5** lots

The master trade volume remains 1 lot.

#### Lot Multiplier with Volume Fix

This allocation method is used to copy trades from the master account to the sub accounts. This allocation is much similar to the Lot Multiplier allocation. The Lot parameter of the sub account is used as a multiplier factor for the master trade. But the only difference is that the volume of the master trade is changed to reflect the sum of volumes of the sub accounts.

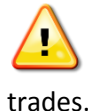

When using the Lot Multiplier with Volume Fix method the volume of the master trade will be different from the trade request volume. The volume will reflect the sum of volumes of the sub

General formula of Lot Multiplier with Volume Fix method is this:

$$Vol_i = Lot_i \cdot MVol$$
$$MVol^t = \sum Vol_i$$

Where:

MVol - volume of the initial master trade request  $MVol^{t} - volume$  of the master trade  $Lot_{i} - Lot$  paremter of the  $i^{th}$  sub account  $Vol_{i} - volume$  of the sub trade

# Percent Allocation by P/L

This is one of the two allocation methods by profit/loss. The allocation by P/L is made without opening positions on the sub accounts. But when the master position is closed the allocation to the sub accounts is made with deposit/withdrawal transaction. The allocation methods by P/L are more precise in general. Their precision is always one cent regardless of the minimal volume settings. These methods are also working differently with the allocation parameters. The allocation parameters are read and allocations are calculated when the trade is closed on the master account.

Percent Allocation by P/L is used when the user requires allocation to the sub accounts on a percentage basis according to the set Percent(%) parameter similar to the Percent Allocation method.

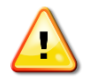

Switching from P/L based allocation method to the volume based allocation method is restricted if there are opened trades on the master account.

# **Proportional Allocation by P/L**

The allocation method is similar to the Percent Allocation by P/L in a way that no trades are opened on the sub accounts. The deposit/withdrawal is made to the sub accounts when master trade is closed.

Proportional Allocation by P/L is used when the user requires allocating to sub accounts proportionally to their balances (see Proportional by Balance Allocation for more details).

#### **Master Orders**

This tab displays the master orders and the sub orders. When master order is selected the list of sub orders is shown for it.

| 📀 Multi Acc       | ount Man         | ager (Mast | ter A | ccount #6 | 30198)  |            |            |              |         | -                      | -          |    | -  | of the local division in which the | -        |          |          |
|-------------------|------------------|------------|-------|-----------|---------|------------|------------|--------------|---------|------------------------|------------|----|----|------------------------------------|----------|----------|----------|
| <u>File</u> Langu | iage <u>A</u> bo | ut         |       |           |         |            |            |              |         |                        |            |    |    |                                    |          |          |          |
| symbol            | bid              | ask        |       | Accounts  | Master  | Orders Sub | Orders Reg | orts Commiss | sions   |                        |            |    |    |                                    |          |          |          |
| EURUSD            | 1,4162           | 1,4163     |       | Master    | Orders: |            |            |              |         |                        |            |    |    |                                    |          |          |          |
| USDJPY            | 80,78            | 80,80      |       | order     | login   | symbol     | comment    | t comman     | d volum | e open time            | open price | ۶l | to | commise                            | io agent | swap     | profit   |
| USDCHF            | 0,8840           | 0,8843     |       | 1989196   | 630198  | FURUSD     |            | buy          | 1       | 16.05.2011 23:42:19    | 9 1.4171   | 0  | 0  | 0.00€                              | 0.00€    | 0.00€    | -63.55€  |
| GBPUSD            | 1,6196           | 1,6199     |       | 1989223   | 630198  | NZDUSD     |            | buy          | 1       | 16.05.2011 23:42:46    | 5 0.781    | 0  | 0  | 0.00€                              | 0.00€    | 0.00€    | -28,25€  |
| AUDUSD            | 1,0564           | 1,0566     |       | 1989229   | 630198  | USDCAD     |            | buy          | 1.5     | 16.05.2011 23:42:54    | 4 0.9754   | 0  | 0  | 0.00€                              | 0.00€    | 0.00€    | -76.07€  |
| USDCAD            | 0,9747           | 0,9750     |       | 1989208   | 630198  | USDCHF     |            | buy          | 0,5     | 16.05.2011 23:42:34    | 4 0,884    | 0  | 0  | 0,00 €                             | 0,00€    | 0,00€    | 0,00 €   |
| NZDUSD            | 0,7806           | 0,7809     |       | 1989202   | 630198  | USDJPY     |            | sell         | 0,5     | 16.05.2011 23:42:2     | 5 80,76    | 0  | 0  | 0,00€                              | 0,00€    | 0,00€    | -17,47€  |
| GBPJPY            | 130,83           | 130,89     |       | 1989214   | 630198  | USDJPY     |            | sell         | 2       | 16.05.2011 23:42:3     | 9 80,76    | 0  | 0  | 0,00€                              | 0,00€    | 0,00€    | -69,91€  |
| GBPCHF            | 1,4318           | 1,4324     |       |           |         |            |            |              |         |                        |            |    |    |                                    |          |          |          |
| EURGBP            | 0,8743           | 0,8745     |       |           |         |            |            |              |         |                        |            |    |    |                                    |          |          |          |
| EURCHF            | 1,2521           | 1,2523     |       |           |         |            |            |              |         |                        |            |    |    |                                    |          |          |          |
| EURJPY            | 114,41           | 114,44     | Ξ     |           |         |            |            |              |         |                        |            |    |    |                                    |          |          |          |
| EURTRY            | 2,2546           | 2,2566     |       |           |         |            |            |              |         |                        |            |    |    |                                    |          |          |          |
| USDTRY            | 1,5913           | 1,5933     |       |           |         |            |            |              |         |                        |            |    |    |                                    |          |          |          |
| TRYJPY            | 50,67            | 50,82      |       | 6         |         |            |            |              | 6.5     |                        |            |    |    | 0.00€                              | 0.00     | € 0.00 € | -255     |
| EURAUD            | 1,3405           | 1,3407     |       |           |         |            |            |              |         |                        |            |    |    |                                    |          |          |          |
| AUDJPY            | 85,32            | 85,35      |       | Sub Ord   | ers:    |            |            |              |         |                        |            |    | -  |                                    |          |          |          |
| CHFJPY            | 91,35            | 91,37      |       | order     | login   | symbol     | comment    | command      | volume  | open time o            | pen price  | sl | tp | commissio                          | agent    | swap     | profit   |
| A NZDCHF          | 0,6900           | 0,6907     |       | 1989215   | 630214  | USDJPY     |            | sel          | 0,1     | 16.05.2011 23:42:39 80 | ),76       | 0  | 0  | 0,00 €                             | 0,00€    | 0,00 €   | -3,50 €  |
| NZDJPY            | 63,05            | 63,11      |       | 1989216   | 630233  | USDJPY     |            | sell         | 0,1     | 16.05.2011 23:42:39 80 | ),76       | 0  | 0  | 0,00€                              | 0,00€    | 0,00€    | -3,50 €  |
| CADJPY            | 82,84            | 82,87      |       | 1989217   | 630235  | USDJPY     |            | sel          | 0,1     | 16.05.2011 23:42:39 80 | ),76       | 0  | 0  | 0,00 €                             | 0,00€    | 0,00€    | -3,50 €  |
| ZARJPY            | 11,5150          | 11,5600    |       | 1989218   | 630240  | USDJPY     |            | sell         | 0,6     | 16.05.2011 23:42:39 80 | ),/6       | 0  | 0  | 0,00 €                             | 0,00€    | 0,00 €   | -20,97€  |
| USDNOK            | 5,5714           | 5,5764     |       | 1989219   | 630241  | USDJPY     |            | sell         | 0,3     | 16.05.2011 23:42:39 80 | ),76       | 0  | 0  | 0,00 €                             | 0,00 €   | 0,00 €   | -10,49 € |
| USDZAR            | 7,0005           | 7,0070     | -     | 1989220   | 630242  | USDJPY     |            | sell         | 0,3     | 16.05.2011 23:42:39 80 | ),/6       | 0  | 0  | 0,00 €                             | 0,00€    | 0,00 €   | -10,49 € |
| 🗣 GLD             | 0                | 0          |       | 1989221   | 630243  | USDJPY     |            | sell         | 0,3     | 16.05.2011 23:42:39 80 | ),76       | 0  | 0  | 0,00 €                             | 0,00€    | 0,00€    | -10,49 € |
| SLV               | 0                | 0          |       | 1989222   | 630244  | USDJPY     |            | sell         | 0,2     | 16.05.2011 23:42:39 80 | ),/6       | 0  | 0  | 0,00€                              | 0,00€    | 0,00€    | -6,99€   |
| OIL               | 0                | 0          |       |           |         |            |            |              |         |                        |            |    |    |                                    |          |          |          |
| WTI               | 0                | U          | *     | 8         |         |            |            |              | 2       |                        |            |    |    | 0,00€                              | 0,00€    | 0,00€    | -69,93   |
| Connected         |                  |            | -     |           |         |            |            |              |         |                        |            |    |    |                                    |          |          |          |

Each individual sub order can be closed by the MAM Client application<sup>2</sup>. Whenever the sub order is closed the master order is closed partially by the volume of the closed sub order. To close the sub order it is required to double click on it. The Order Execution window will be opened. Then press Close Order button.

 $<sup>^{\</sup>rm 2}$  If broker enables closing of the sub orders with the MAM Client application

| 📀 Multi Acco               | ount Man        | ager (Mas | ter A | ccount #6 | 30198)  |            |             | Margare 1    | -      | -             |             |                 | n pijiti     | Sec. 1      | and a    |          |       | e X      |
|----------------------------|-----------------|-----------|-------|-----------|---------|------------|-------------|--------------|--------|---------------|-------------|-----------------|--------------|-------------|----------|----------|-------|----------|
| <u>F</u> ile <u>L</u> angu | age <u>A</u> bo | ut        |       |           |         |            |             |              |        |               |             |                 |              |             |          |          |       |          |
| symbol                     | bid             | ask       |       | Accounts  | Master  | Orders Sub | Orders Repo | orts Commiss | ions   |               |             |                 |              |             |          |          |       |          |
| EURUSD                     | 1,4163          | 1,4164    |       | Master    | Orders: |            |             |              |        |               |             |                 |              |             |          |          |       |          |
| USDJPY                     | 80,77           | 80,79     |       | order     | login   | symbol     | comment     | command      | d volu | me open tir   | ne          | open price      | sl           | tp          | commiss  | io agent | swap  | profit   |
| USDCHF                     | 0,8839          | 0,8842    |       | 1989196   | 630198  | EURUSD     |             | buy          | 1      | 16.05.20      | 11 23:42:19 | 1,4171          | 0            | 0           | 0,00€    | 0,00€    | 0,00€ | -56,49 € |
| 🚸 GBPUSD                   | 1,6197          | 1,6200    |       | 1989223   | 630198  | NZDUSD     |             | buy          | 1      | 16.05.20      | 11 23:42:46 | 0,781           | 0            | 0           | 0,00€    | 0,00€    | 0,00€ | -63,54€  |
| AUDUSD                     | 1,0563          | 1,0565    |       | 1989229   | 630198  | USDCAD     |             | buy          | 1,5    | 16.05.20      | 11 23:42:54 | 0,9754          | 0            | 0           | 0,00€    | 0,00€    | 0,00€ | -43,46 € |
| USDCAD                     | 0,9750          | 0,9753    |       | 1989208   | 630198  | USDCHF     |             | buy          | 0,5    | 16.05.20      | 11 23:42:34 | 0,884           | 0            | 0           | 0,00€    | 0,00€    | 0,00€ | -3,99 €  |
| NZDUSD                     | 0,7801          | 0,7804    |       | 1989202   | 630198  | USDJPY     |             | sell         | 0,5    | Order Everuti | 0.0         | -               |              |             | ×        | 000€     | 0,00€ | -13,11€  |
| GBPJPY                     | 130,81          | 130,87    |       | 1989214   | 630198  | USDJPY     |             | sel          | 2      | Order Executi | on          | -               | -            | -           | <u> </u> | ,00 €    | 0,00€ | -52,43€  |
| GBPCHF                     | 1,4318          | 1,4324    |       |           |         | _          | _           | _            |        |               |             |                 |              | r           | -        |          |       |          |
| EURGBP                     | 0,8743          | 0,8745    |       |           |         |            |             |              |        | Lots:         | 0,6         | ;               |              | Slippage: [ | 0 ;      |          |       |          |
| EURCHF                     | 1,2521          | 1,2523    |       |           |         |            |             |              |        | Cumhali       |             | LIC Dellar un I |              |             | -        |          |       |          |
| EURJPY                     | 114,41          | 114,44    | Ξ     |           |         |            |             |              |        | Symbol.       | USDJET      | US D'Ulial VS 3 | apanese i en |             | •        |          |       |          |
| EURTRY                     | 2,2548          | 2,2568    |       |           |         |            |             |              |        | Comment       |             |                 |              |             |          |          |       |          |
| USDTRY                     | 1,5913          | 1,5933    |       |           |         |            |             |              |        |               |             |                 |              |             |          |          |       |          |
| TRYJPY                     | 50,67           | 50,82     |       | 6         |         |            |             |              | 6.5    | Stop Loss:    |             | \$              | Take Profit: | 0           | \$       | 0.00     | 0.00€ | -233     |
| 🗣 EURAUD                   | 1,3407          | 1,3411    |       | Ľ         |         |            |             |              | 0,5    |               |             |                 |              |             |          | 0,00     |       |          |
| AUDJPY                     | 85,30           | 85,32     |       | Sub Ord   | ers:    |            |             |              |        |               | Sell        |                 |              | Buy         |          |          |       |          |
| CHFJPY                     | 91,34           | 91,37     |       | order     | login   | symbol     | comment     | command      | volume |               |             |                 |              |             |          | ent      | swap  | profit   |
| NZDCHF                     | 0,6898          | 0,6904    |       | 1989215   | 630214  | USDJPY     |             | sell         | 0,1    |               |             | Close orde      | r #1989218   |             |          | D€       | 0,00€ | -2,62€   |
| NZDJPY                     | 63,02           | 63,07     |       | 1989216   | 630233  | USDJPY     |             | sell         | 0,1    | Pending Ord   | ler         |                 |              |             |          | D€       | 0,00€ | -2,62€   |
| CADJPY                     | 82,81           | 82,84     |       | 1989217   | 630235  | USDJPY     |             | sell         | 0,1    | _             |             |                 |              |             | •        | D€       | 0,00€ | -2,62€   |
| 👎 ZARJPY                   | 11,5150         | 11,5590   |       | 1989218   | 630240  | USDJPY     |             | sell         | 0,6    | Type:         | BUY LIMIT   | <b>—</b>        | At Price:    | )<br>       | ÷        | D€       | 0,00€ | -15,73€  |
| USDNOK                     | 5,5695          | 5,5745    |       | 1989219   | 630241  | USDJPY     |             | sell         | 0,3    |               |             |                 |              | set Minimum | Price    | D€       | 0,00€ | -7,86 €  |
| 🔸 USDZAR                   | 7,0012          | 7,0070    |       | 1989220   | 630242  | USDJPY     |             | sell         | 0,3    |               |             | Set Pendi       | na Order     |             |          | D€       | 0,00€ | -7,86 €  |
| 🗣 GLD                      | 0               | 0         |       | 1989221   | 630243  | USDJPY     |             | sell         | 0,3    |               |             |                 | 5            |             |          | D€       | 0,00€ | -7,86 €  |
| 🗣 SLV                      | 0               | 0         |       | 1989222   | 630244  | USDJPY     |             | sell         | 0,2    |               |             |                 | _            | _           |          | D€       | 0,00€ | -5,24€   |
| 🗣 OIL                      | 0               | 0         |       |           |         |            |             |              |        |               |             |                 |              |             |          | -        |       |          |
| 🗣 WTI                      | 0               | 0         | Ŧ     |           |         |            |             |              | 2      |               |             |                 |              |             | 0.005    | 0.00 €   | 0.005 | E2.41    |
|                            |                 |           |       | •         |         |            |             |              | 2      |               |             |                 |              |             | 0,00€    | 0,00€    | 0,00€ | -52,41   |
| Connected                  |                 |           | -     |           |         |            |             |              |        |               |             |                 |              |             |          |          |       |          |

The master trades can be closed the same way. Double click on the master order to open Order Execution window and close the master order.

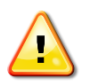

Sub orders cannot be closed partially. Master orders can be closed partially.

Trades can also be opened on the master account from the MAM Client application if broker permits this option. To open new trade on the master account from MAM Client application double click on the Symbol from the market watch window. The Order Execution window will be opened. Set all required parameters of the trade in the Order Execution window and press Buy/Sell button.

#### **Sub Orders**

The sub orders tab is used to track all the sub orders. Sometimes there can be unallocated trades on the sub accounts (due to that the sub accounts were trading separately from the master account for example). This screen is showing all the trades on the sub accounts regardless of their allocation status. The sub orders table allows flexible visualization mechanism by means of columns grouping. Grouping can be made by any column. By default the grouping is made by master order. When expanding the grouped row the sub orders will be shown for particular master order.

3422 Old Capitol Trail Unit 291

| 📀 Multi Acce      | ount Man        | ager (Mast | er Ao | ccour | nt #63019  | 8)          |               | -            | -           | -      | 8 P                 | -          | -  | teres de la | test (    |        |        | 3 X     |
|-------------------|-----------------|------------|-------|-------|------------|-------------|---------------|--------------|-------------|--------|---------------------|------------|----|-------------|-----------|--------|--------|---------|
| <u>File</u> Langu | age <u>A</u> bo | ut         |       |       |            |             |               |              |             |        |                     |            |    |             |           |        |        |         |
| symbol            | bid             | ask        |       | Acc   | counts Ma  | ster Orden  | s Sub Orde    | rs Reports   | Commissions |        |                     |            |    |             |           |        |        |         |
| EURUSD            | 1,4159          | 1,4160     |       |       |            |             |               |              | ·           |        |                     |            |    |             |           |        |        |         |
| USDJPY            | 80,77           | 80,79      |       | m     | aster ord  | er /        |               |              |             |        |                     |            |    |             |           |        |        |         |
| USDCHF            | 0,8841          | 0,8844     |       | ord   | ler        | login       | symbol        | comment      | command     | volume | open time           | open price | sl | to          | commissio | agent  | swan   | profit  |
| 🔸 GBPUSD          | 1,6189          | 1,6192     |       | Þ     | master ord | ler • 19891 | 96 (Total: 5  | Volume: 1)   |             |        |                     |            |    | -           |           |        |        |         |
| AUDUSD            | 1,0562          | 1,0565     |       | -     | master ord | lor + 10907 | 02 (Totali 5) | Volumou 0 E) |             |        |                     |            |    |             |           |        |        |         |
| USDCAD            | 0,9754          | 0,9757     |       | 2     | master ord | C20240      | UCD JDV       | volume: 0,5) |             | 0.1    | 10.05.0011.00.40.05 | 00.70      | 0  | 0           | 0.00.6    | 0.00 5 | 0.00.5 | 2.62.6  |
| NZDUSD            | 0,7801          | 0,7804     |       |       | 1989203    | 630240      | USDJPY        |              | sel         | 0,1    | 16.05.2011 23:42:25 | 80,76      | 0  | 0           | 0,00 €    | 0,00€  | 0,00 € | -2,62 E |
| GBPJPY            | 130,76          | 130,82     |       |       | 1989204    | 630241      | USDJPT        |              | sel         | 0,1    | 16.05.2011 23:42:25 | 80,76      | 0  | 0           | 0,00 €    | 0,00 € | 0,00 € | -2,62 € |
| GBPCHF            | 1,4313          | 1,4319     |       |       | 1989205    | 630242      | USDJPT        |              | sel         | 0,1    | 16.05.2011 23:42:25 | 80,76      | 0  | 0           | 0,00 €    | 0,00 € | 0,00 € | -2,62 € |
| 🔶 EURGBP          | 0,8744          | 0,8746     |       |       | 1989206    | 620243      | USDJPT        |              | sell        | 0,1    | 16.05.2011 23:42:25 | 80,76      | 0  | 0           | 0,00 €    | 0,00 € | 0,00 € | -2,02 € |
| EURCHF            | 1,2522          | 1,2524     |       |       | 1969207    | 030244      | 050JPT        | Values o ri  | sei         | 0,1    | 10.05.2011 25:42:25 | 00,70      | U  | U           | 0,00 €    | 0,00€  | 0,00 € | -2,02 € |
| EURJPY            | 114,37          | 114,40     | Ξ     | V     | master ord | ier: 19892  | U8 (Total: 5, | volume: 0,5) |             |        |                     |            |    |             |           |        |        |         |
| EURTRY            | 2,2539          | 2,2559     |       | ⊿     | master ord | ler : 19892 | 14 (Total: 8, | Volume: 2)   |             |        |                     |            |    |             |           |        |        |         |
| USDTRY            | 1,5908          | 1,5928     |       |       | 1989215    | 630214      | USDJPY        |              | sell        | 0,1    | 16.05.2011 23:42:39 | 80,76      | 0  | 0           | 0,00€     | 0,00€  | 0,00€  | -2,62€  |
| TRYJPY            | 50,67           | 50,82      |       |       | 1989216    | 630233      | USDJPY        |              | sel         | 0,1    | 16.05.2011 23:42:39 | 80,76      | 0  | 0           | 0,00€     | 0,00€  | 0,00€  | -2,62€  |
| EURAUD            | 1,3400          | 1,3408     |       |       | 1989217    | 630235      | USDJPY        |              | sell        | 0,1    | 16.05.2011 23:42:39 | 80,76      | 0  | 0           | 0,00€     | 0,00€  | 0,00€  | -2,62€  |
| AUDJPY            | 85,29           | 85,35      |       |       | 1989218    | 630240      | USDJPY        |              | sel         | 0,6    | 16.05.2011 23:42:39 | 80,76      | 0  | 0           | 0,00€     | 0,00€  | 0,00€  | -15,73€ |
| CHFJPY            | 91,30           | 91,38      |       |       | 1989219    | 630241      | USDJPY        |              | sell        | 0,3    | 16.05.2011 23:42:39 | 80,76      | 0  | 0           | 0,00€     | 0,00€  | 0,00€  | -7,87€  |
| NZDCHF            | 0,6894          | 0,6906     |       |       | 1989220    | 630242      | USDJPY        |              | sel         | 0,3    | 16.05.2011 23:42:39 | 80,76      | 0  | 0           | 0,00 €    | 0,00€  | 0,00€  | -7,87€  |
| NZDJPY            | 62,99           | 63,07      |       |       | 1989221    | 630243      | USDJPY        |              | sell        | 0,3    | 16.05.2011 23:42:39 | 80,76      | 0  | 0           | 0,00€     | 0,00€  | 0,00€  | -7,87€  |
| CADJPY            | 82,74           | 82,84      |       |       | 1989222    | 630244      | USDJPY        |              | sell        | 0,2    | 16.05.2011 23:42:39 | 80,76      | 0  | 0           | 0,00€     | 0,00€  | 0,00€  | -5,24€  |
| ZARJPY            | 11,5080         | 11,5730    |       | ⊳     | master ord | ler : 19892 | 23 (Total: 5, | Volume: 1)   |             |        |                     |            |    |             |           |        |        |         |
| USDNOK            | 5,5726          | 5,5776     |       | ⊳     | master ord | ler : 19892 | 29 (Total: 8, | Volume: 1,5) |             |        |                     |            |    |             |           |        |        |         |
| 🔸 USDZAR          | 6,9917          | 7,0107     |       |       |            |             |               |              |             |        |                     |            |    |             |           |        |        |         |
| 👎 GLD             | 0               | 0          |       |       |            |             |               |              |             |        |                     |            |    |             |           |        |        |         |
| SLV               | 0               | 0          |       |       |            |             |               |              |             |        |                     |            |    |             |           |        |        |         |
| 👎 OIL             | 0               | 0          |       |       |            |             |               |              |             |        |                     |            |    |             |           |        |        |         |
| 🗣 WTI             | 0               | 0          | Ŧ     | Te    | atal: 26   |             |               |              |             |        |                     |            |    |             | 0.00 €    | 0.00   | 0.00 € | 216     |
|                   |                 |            |       |       | otai. 30   |             |               |              |             | 0,5    |                     |            |    |             | 0,00 €    | 0,00   | 0,00 € | -210,   |
| Connected         |                 |            | _     |       |            |             |               |              |             |        |                     |            |    |             |           |        |        | 4       |

To export sub orders to excel select the sub orders and then right click on the sub orders table. Use Export Sub Orders option from the popup menu.

# **Reports**

This tab is showing the history of trades on the master account and its corresponding sub trades in a master-detail format. To request history report select *From* and *To* dates. Then press *Request* button.

| Ŷ | N   | Iulti Acco     | unt Mana       | iger (Mast | ter Account | #63019  | 8)       |            |            |                 |              |            |       |     |              |          |         |           | x    |
|---|-----|----------------|----------------|------------|-------------|---------|----------|------------|------------|-----------------|--------------|------------|-------|-----|--------------|----------|---------|-----------|------|
| E | le  | <u>L</u> angua | ge <u>A</u> bo | ut         |             |         |          |            |            |                 |              |            |       |     |              |          |         |           |      |
|   | Acc | ounts Ma       | ster Orde      | rs Sub Or  | rders Repor | rts Com | missions |            |            |                 |              |            |       |     |              |          |         |           |      |
|   | ord | er l           | ogin           | symbol     | comment     | t com   | mand     | volume     | open time  | open price d    | lose time    | close pric | e sl  | tp  | con          | nmi age  | nt swap | profit    |      |
|   |     | 1989123        | 630198         |            | Deposit to  | sut     | balance  | 0          | 16.05.2011 | 0 1             | 6.05.2011 20 |            | 0     | 0   | 0 0,0        | 0€ 0,0   | 0€ 0,00 | € 10 000  | ,    |
|   |     | 1989125        | 630198         |            | Deposit to  | sut     | balance  | 0          | 16.05.2011 | 0 1             | 6.05.2011 20 |            | 0     | 0   | 0 0,0        | 0€ 0,0   | 0€ 0,00 | € 10 000  | , I  |
|   | ⊿   | 1989126        | 630198         | USDJPY     |             |         | buy      | 10         | 16.05.2011 | 80,78 1         | 6.05.2011 20 | ε ε        | 30,76 | 0   | 0 0,0        | 0€ 0,0   | 0€ 0,00 | € -174,3  | 5    |
|   |     | order          | login          | symbol     | comment c   | ommai   | volume   | open time  | e oper     | n prio close ti | me clos      | e pric sl  | tp    | con | nmissi       | agent    | swap    | profit    |      |
|   |     | 1989128        | 630241         | USDJPY     |             | buy     | 6        | 16.05.2011 | 20:0       | 80,78 16.05.20  | 11 20:3      | 80,76      | 0     | 0   | 0,00€        | 0,00€    | 0,00€   | -104,61   | €    |
|   |     | 1989127        | 630240         | USDJPY     |             | buy     | 4        | 16.05.2011 | 20:0       | 80,78 16.05.20  | 11 20:3      | 80,76      | 0     | 0   | 0,00€        | 0,00€    | 0,00€   | -69,74    | E    |
|   |     | 2              |                |            |             |         | 10,00    |            |            |                 |              |            |       | 0   | ,00€         | 0,00     | 0,00    | -174,     |      |
|   | Þ   | 1989129        | 630198         | USDJPY     |             |         | buy      | 10         | 16.05.2011 | 80,78 1         | 6.05.2011 21 | : 8        | 30,76 | 0   | 0 0,0        | 0€ 0,0   | 0€61,04 | € -174,1  | 7    |
|   |     | 1989133        | 630198         |            | Withdrawa   | l fri   | balance  | 0          | 16.05.2011 | 0 1             | 6.05.2011 21 |            | 0     | 0   | 0 0,0        | 0€ 0,0   | 0€ 0,00 | € -931,3  | 3    |
|   |     | 1989135        | 630198         |            | Withdrawa   | l fri   | balance  | 0          | 16.05.201: | 0 1             | 6.05.2011 21 |            | 0     | 0   | 0 0,0        | 0,0€ 0,0 | 0€ 0,00 | € -518,0  |      |
|   |     | 1989137        | 630198         |            | Withdrawa   | l fri   | balance  | 0          | 16.05.2011 | 0 1             | 6.05.2011 21 |            | 0     | 0   | 0 0,0        | 0€ 0,0   | 0€ 0,00 | € -5 000, | ,c   |
|   |     | 1989139        | 630198         |            | Withdrawa   | l fri   | balance  | 0          | 16.05.2011 | 0 1             | 6.05.2011 21 |            | 0     | 0   | 0 0,0        | 0€ 0,0   | 0€ 0,00 | € -1000,  | ,C   |
| ŀ | ⊿   | 1989141        | 630198         | USDJPY     | cancelled b | iy d    | buy      | 10         | 16.05.2011 | 80,8 1          | 6.05.2011 22 | 8          | 30,76 | 0   | 0 0,0        | 0€ 0,0   | 0€ 0,00 | € -348,6  | 8 =  |
|   |     | order          | login          | symbol     | comment c   | ommai   | volume   | open time  | oper       | n prio close ti | me clos      | e pric sl  | tp    | con | nmissi       | agent    | swap    | profit    |      |
|   |     | 1989143        | 630241         | USDJPY     |             | buy     | 3,7      | 16.05.2011 | 21:3       | 80,8 16.05.20   | 11 22:0      | 80,76      | 0     | 0   | 0,00€        | 0,00€    | 0,00€   | -129,01   | €    |
|   |     | 1989142        | 630240         | USDJPY     |             | buy     | 6,3      | 16.05.2011 | 21:3       | 80,8 16.05.20   | 11 22:0      | 80,76      | 0     | 0   | 0,00€        | 0,00€    | 0,00€   | : -219,67 | 5    |
|   |     | 2              |                |            |             |         | 10,00    |            |            |                 |              |            |       | 0   | <b>,00</b> € | 0,00     | 0,00    | -348,     |      |
|   | Þ   | 1989144        | 630198         | USDJPY     | cancelled b | iy d    | buy      | 10         | 16.05.2011 | 80,8 1          | 6.05.2011 22 | 8          | 30,76 | 0   | 0 0,0        | 0€ 0,0   | 0€ 0,00 | € -348,6  | 7    |
|   |     | 1989151        | 630198         |            | Deposit to  | sut     | balance  | 0          | 16.05.2011 | 0 1             | 6.05.2011 22 |            | 0     | 0   | 0 0,0        | 0€ 0,0   | 0€ 0,00 | € 1000,0  | 51   |
|   |     | 1989153        | 630198         |            | Withdrawa   | l fri   | balance  | 0          | 16.05.2011 | 0 1             | 6.05.2011 22 |            | 0     | 0   | 0 0,0        | 0€ 0,0   | 0€ 0,00 | € -564,1  | 6    |
|   |     | 38             |                |            |             |         |          | 89,7       |            |                 |              |            |       |     | 0,           | 00 0,0   | 0 112   | 115       | -    |
| i | -ro | m: 10.05.      | 2011           | • T        | o: 18.05.20 | )11     | •        | Request    |            |                 |              |            |       |     |              |          |         |           |      |
| C | on  | nected         |                |            |             |         |          |            |            |                 |              |            |       |     |              |          |         |           | - // |

Expanding the master trade record will display the sub orders allocated for it (the sub orders are lit green).

Select any number of trades and right click on the table. This will bring the popup menu from which you may choose to Export to Excel or Export to HTML.

# Commissions

This tab is used to calculate commissions of the fund manager. Commissions can be calculated based on the **High Watermark** (HW) algorithm or as a **Volume Based** fee.

The High HW algorithm is calculating commissions based on the amount earned by the sub account which is higher than the amount earned for the previous period. The high-water mark ensures that the manager does not get paid large sums for poor performance. So if the manager loses money over a period, he or she must get the fund above the high watermark before receiving a performance bonus. For example, say after reaching its peak a fund loses \$100,000 in year one, and then makes \$250,000 in year two. The manager therefore not only reached the high-water mark but exceeded it by \$150,000 (\$250,000 - \$100,000), which is the amount on which the manager gets paid the bonus.

The Volume based fee is charged for volume traded on the sub account. So for example, if volume traded on the sub account since the last charge period is 1000 lots and Per Lot fee is \$0.5 then the Volume Based fee for the sub account will be \$500.

3422 Old Capitol Trail Unit 291 City of Wilmington Delaware 19808-6192, USA

| Inc. Surgary Surgary         Description         Accounts         Matter Orders         Sub Orders         Reputs           0500 PF         0.841         0.844         0.064         0.06         0.00         \$0,00         \$0,00         \$0,00         \$0,00         \$0,00         \$0,00         \$0,00         \$0,00         \$0,00         \$0,00         \$0,00         \$0,00         \$0,00         \$0,00         \$0,00         \$0,00         \$0,00         \$0,00         \$0,00         \$0,00         \$0,00         \$0,00         \$0,00         \$0,00         \$0,00         \$0,00         \$0,00         \$0,00         \$0,00         \$0,00         \$0,00         \$0,00         \$0,00         \$0,00         \$0,00         \$0,00         \$0,00         \$0,00         \$0,00         \$0,00         \$0,00         \$0,00         \$0,00         \$0,00         \$0,00         \$0,00         \$0,00         \$0,00         \$0,00         \$0,00         \$0,00         \$0,00         \$0,00         \$0,00         \$0,00         \$0,00         \$0,00         \$0,00         \$0,00         \$0,00         \$0,00         \$0,00         \$0,00         \$0,00         \$0,00         \$0,00         \$0,00         \$0,00         \$0,00         \$0,00         \$0,00         \$0,00         \$0,00         \$0,00                                                                                                    | File Langua  | are Abo | ut      |   |            |                | _         | _       | _        |                | _        | _           |                | _      | _       | _        | _       |         |           |          |
|----------------------------------------------------------------------------------------------------|--------------|---------|---------|---|------------|----------------|-----------|---------|----------|----------------|----------|-------------|----------------|--------|---------|----------|---------|---------|-----------|----------|
| E.RURD       1.4158       1.4159       1.4159       1.4159       1.4159       1.4159       1.4159       1.4159       1.4159       1.4159       1.4159       1.4159       1.4159       1.4159       1.4159       1.4159       1.4159       1.4159       1.4159       1.4159       1.4159       1.4159       1.4159       1.4159       1.4159       1.4159       1.4159       1.4159       1.4159       1.4159       1.4159       1.4159       1.4159       1.4159       1.4159       1.4159       1.4159       1.4159       1.4159       1.4159       1.4159       1.4159       1.4159       1.4159       1.4159       1.4159       1.4159       1.4159       1.4159       1.4159       1.4159       1.4159       1.4159       1.4159       1.4159       1.4159       1.4159       1.4159       1.4159       1.4159       1.4159       1.4159       1.4159       1.4159       1.4159       1.4159       1.4159       1.4159       1.4159       1.4159       1.4159       1.4159       1.4159       1.4159       1.4159       1.4159       1.4159       1.4159       1.4159       1.4159       1.4159       1.4159       1.4159       1.4159       1.4159       1.4159       1.4159       1.4159       1.4159       1.4159       1.4159                                                                                                    | symbol       | bid     | ask     |   | Accounts   | Master Ord     | ers Sub   | Orders  | Reports  | Commissions    | 1        |             |                |        |         |          |         |         |           |          |
| 9 USDY         80,841         08,841         08,841         08,841         08,841         08,841         08,841         08,841         08,841         08,841         08,841         08,841         08,841         08,841         08,841         08,841         08,841         08,841         08,841         08,841         08,841         08,841         08,841         08,841         08,841         08,841         08,841         08,841         08,841         08,841         08,841         08,841         08,841         08,841         08,841         08,841         08,841         08,841         08,841         08,841         08,841         08,841         08,841         08,941         08,941         08,941         08,941         08,941         08,941         08,941         08,941         08,941         08,941         08,941         08,941         08,941         08,941         08,941         08,941         08,941         08,941         08,941         08,941         08,941         08,941         08,941         08,941         08,941         08,941         08,941         08,941         08,941         08,941         08,941         08,941         08,941         08,941         08,941         08,941         08,941         08,941         98,941         98,941         98,941                                                                                                    | 🔶 EURUSD     | 1,4158  | 1,4159  |   | login      |                |           |         | reports. | nonthly profi  | month    | h volumo    | com lact cha   | read   | com b   | iah wa   |         | w com   | byyohum   |          |
| b USDCH         0.8841         0.8841         0.8841         0.8841         0.8841         0.8841         0.8841         0.8841         0.8841         0.8841         0.8841         0.8841         0.8841         0.8841         0.8905         \$\$0,00         \$\$0,00         \$\$0,00         \$\$0,00         \$\$0,00         \$\$0,00         \$\$0,00         \$\$0,00         \$\$0,00         \$\$0,00         \$\$0,00         \$\$0,00         \$\$0,00         \$\$0,00         \$\$0,00         \$\$0,00         \$\$0,00         \$\$0,00         \$\$0,00         \$\$0,00         \$\$0,00         \$\$0,00         \$\$0,00         \$\$0,00         \$\$0,00         \$\$0,00         \$\$0,00         \$\$0,00         \$\$0,00         \$\$0,00         \$\$0,00         \$\$0,00         \$\$0,00         \$\$0,00         \$\$0,00         \$\$0,00         \$\$0,00         \$\$0,00         \$\$0,00         \$\$0,00         \$\$0,00         \$\$0,00         \$\$0,00         \$\$0,00         \$\$0,00         \$\$0,00         \$\$0,00         \$\$0,00         \$\$0,00         \$\$0,00         \$\$0,00         \$\$0,00         \$\$0,00         \$\$0,00         \$\$0,00         \$\$0,00         \$\$0,00         \$\$0,00         \$\$0,00         \$\$0,00         \$\$\$0,00         \$\$\$0,00         \$\$\$0,00         \$\$\$\$\$\$\$\$\$\$\$\$\$\$\$\$\$\$\$\$\$\$\$\$\$\$\$\$\$\$\$\$\$\$\$\$                                                                                                    | USDJPY       | 80,84   | 80,86   |   | 630235 c   | subaroup 5     | Sub       | с<br>7  |          |                | 0        | iy volume   | com. last cha  | ngeu   | ¢0.00   | iiyii wa | crina   | én nr   | by volum  | -        |
| GPDUD       1.6193       1.6193       1.6193       1.6193       5000       5000       5000       5000         ALDUSD       1.0566       1.0569       5000       5000       5000       5000       5000         SUBCAD       0.7846       0.7816       0.7816       0.7816       630240       skgroup_5       Sub_7       5451,53       35,1       16.05.2011210526       545,15       50,00       50,00       50,00       50,00       50,00       50,00       50,00       50,00       50,00       50,00       50,00       50,00       50,00       50,00       50,00       50,00       50,00       50,00       50,00       50,00       50,00       50,00       50,00       50,00       50,00       50,00       50,00       50,00       50,00       50,00       50,00       50,00       50,00       50,00       50,00       50,00       50,00       50,00       50,00       50,00       50,00       50,00       50,00       50,00       50,00       50,00       50,00       50,00       50,00       50,00       50,00       50,00       50,00       50,00       50,00       50,00       50,00       50,00       50,00       50,00       50,00       50,00       50,00       50,00       50                                                                                                    | USDCHF       | 0,8841  | 0,8844  |   | 630238     | subgroup_5     | Sub       | 5       |          | 0,00           | 0        |             |                |        | \$0,00  |          |         | \$0,00  |           |          |
| AUDDS       1.0566       1.0569       0.000       0.000       0.000       0.000       0.000       0.000       0.000       0.000       0.000       0.000       0.000       0.000       0.000       0.000       0.000       0.000       0.000       0.000       0.000       0.000       0.000       0.000       0.000       0.000       0.000       0.000       0.000       0.000       0.000       0.000       0.000       0.000       0.000       0.000       0.000       0.000       0.000       0.000       0.000       0.000       0.000       0.000       0.000       0.000       0.000       0.000       0.000       0.000       0.000       0.000       0.000       0.000       0.000       0.000       0.000       0.000       0.000       0.000       0.000       0.000       0.000       0.000       0.000       0.000       0.000       0.000       0.000       0.000       0.000       0.000       0.000       0.000       0.000       0.000       0.000       0.000       0.000       0.000       0.000       0.000       0.000       0.000       0.000       0.000       0.000       0.000       0.000       0.000       0.000       0.000       0.000       0.000       0.000                                                                                                    | GBPUSD       | 1,6193  | 1,6196  |   | 630230     | subgroup_5     | Sub_      | 5       |          | 0,00           | 0        |             |                |        | ¢0,00   |          |         | ¢0,00   |           |          |
| b USDCAD         0.9748         0.9751         0.00000000000000000000000000000000000                                                                                                    | AUDUSD       | 1,0566  | 1,0569  |   | 630240     | subgroup_5     | Sub       | ,<br>7  | -        | 451 53         | 35.1     |             | 16 05 2011 21  | 05.26  | \$45.15 |          |         | \$0,00  |           |          |
| N2DSD       0,7801       0,7801       0,7801       0,7801       0,7801       0,7801       0,7801       0,7801       0,7801       0,7801       0,7801       0,7801       0,7801       0,7801       0,7801       0,7801       0,7801       0,7801       0,7801       0,7801       0,7801       0,7801       0,7801       0,7801       0,7801       0,7801       0,7801       0,7801       0,7801       0,7801       0,7801       0,7801       0,7801       0,7801       0,7801       0,7801       0,7801       0,7801       0,7801       0,700       \$0,00       \$0,00       \$0,00       \$0,00       \$0,00       \$0,00       \$0,00       \$0,00       \$0,00       \$0,00       \$0,00       \$0,00       \$0,00       \$0,00       \$0,00       \$0,00       \$0,00       \$0,00       \$0,00       \$0,00       \$0,00       \$0,00       \$0,00       \$0,00       \$0,00       \$0,00       \$0,00       \$0,00       \$0,00       \$0,00       \$0,00       \$0,00       \$0,00       \$0,00       \$0,00       \$0,00       \$0,00       \$0,00       \$0,00       \$0,00       \$0,00       \$0,00       \$0,00       \$0,00       \$0,00       \$0,00       \$0,00       \$0,00       \$0,00       \$0,00       \$0,00       \$0,00       \$0,00       \$                                                                                                    | USDCAD       | 0,9748  | 0,9751  |   | 630241     | subgroup_5     | Sub_      | 2       |          | 652.04         | 33.2     |             | 16.05.2011.21  | 06:36  | \$65.20 |          |         | 40,00   |           | 1        |
| GBPJY         130,90         130,95         G9D4         50,00         50,00         50,00         50,00         50,00         50,00         50,00         50,00         50,00         50,00         50,00         50,00         50,00         50,00         50,00         50,00         50,00         50,00         50,00         50,00         50,00         50,00         50,00         50,00         50,00         50,00         50,00         50,00         50,00         50,00         50,00         50,00         50,00         50,00         50,00         50,00         50,00         50,00         50,00         50,00         50,00         50,00         50,00         50,00         50,00         50,00         50,00         50,00         50,00         50,00         50,00         50,00         50,00         50,00         50,00         50,00         50,00         50,00         50,00         50,00         50,00         50,00         50,00         50,00         50,00         50,00         50,00         50,00         50,00         50,00         50,00         50,00         50,00         50,00         50,00         50,00         50,00         50,00         50,00         50,00         50,00         50,00         50,00         50,00         <                                                                                                    | NZDUSD       | 0,7801  | 0,7804  |   | 630242     | subaroup 5     | Sub 1     |         |          | 0.00           | 0        |             | 10.03.2011 21  | .00.50 | \$0.00  |          |         | \$0,00  |           | -1       |
| GePCHF       1,4318       1,4324         A CBPCHF       1,4318       1,4324         A EURCHF       1,5200       1,5200         A EURCHF       1,5200       1,5200         A EURCHF       1,5200       1,5200         A EURCHF       1,5200       1,5200         A EURCHF       1,5200       1,5200         A EURCHF       1,5200       1,5200         A EURCHF       1,5200       1,5200         A EURCHF       1,5200       1,5200         A EURCHF       1,5200       1,5200         A EURCHF       1,5200       1,5200         A EURCHF       1,5300       1,036         A EURCHF       1,5300       1,036         A EURCHF       1,5300       0,00 €         A EURCHF       1,5300       0,00 €         A EURCHF       1,5300       1,502011         A EURCHF       0,6897       0,6906         A EURCHF       0,6897       0,6906         NZDCHF       0,6897       0,6906         NZDCHF       0,6897       0,6906         NZDDY       5,060       1,12,500       16,05,2011       0,78       0,000 €       0,000 €       0,00 €       0,00 €                                                                                                    | GBPJPY       | 130,90  | 130,96  |   | 630242     | subgroup_5     | Sub_      | 10      | 4        | 0,00           | 0        |             |                |        | \$0.00  |          |         | \$0.00  |           | Ε        |
| EURCBPP         0.8740         0.8742         EURCHF         1.2520         1.2522         1.2522         1.41         10.01         0.00         0.00         0.00         0.00         0.00         0.00         0.00         0.00         0.00         0.00         0.00         0.00         0.00         0.00         0.00         0.00         0.00         0.00         0.00         0.00         0.00         0.00         0.00         0.00         0.00         0.00         0.00         0.00         0.00         0.00         0.00         0.00         0.00         0.00         0.00         0.00         0.00         0.00         0.00         0.00         0.00         0.00         0.00         0.00         0.00         0.00         0.00         0.00         0.00         0.00         0.00         0.00         0.00         0.00         0.00         0.00         0.00         0.00         0.00         0.00         0.00         0.00         0.00         0.00         0.00         0.00         0.00         0.00         0.00         0.00         0.00         0.00         0.00         0.00         0.00         0.00         0.00         0.00         0.00         0.00         0.00         0.00         0.00         0.00         0.00         0.00         0.00         0.00         0.00         0.00         0.00 </td <td>GBPCHF</td> <td>1,4318</td> <td>1,4324</td> <td></td> <td>630244</td> <td>abgroup_5</td> <td>Sub_</td> <td>11</td> <td>4</td> <td>0,00</td> <td>0</td> <td></td> <td></td> <td></td> <td>\$0.00</td> <td></td> <td></td> <td>\$0.00</td> <td></td> <td></td>                                                                                                    | GBPCHF       | 1,4318  | 1,4324  |   | 630244     | abgroup_5      | Sub_      | 11      | 4        | 0,00           | 0        |             |                |        | \$0.00  |          |         | \$0.00  |           |          |
| • EURCHF         1,2520         1,2522         • EURTPY         114,45         114,45         114,45         114,45         114,45         114,45         114,45         114,45         114,45         114,45         114,45         114,45         114,45         114,45         114,45         114,45         114,45         114,45         114,45         114,45         114,45         114,45         114,45         114,45         1103,57         68,30         110,36         0,00          0,00                                                                                                    | EURGBP       | 0,8740  | 0,8742  |   | 630247     | subgroup_5     | Sub_      |         |          | 0,00           | 0        |             |                |        | ¢0,00   |          |         | ¢0,00   |           |          |
|                                                                                                    | EURCHF       | 1,2520  | 1,2522  |   | 030247 3   | abgroup_5      | 500_      | ,       |          | ,0,00          | 0        |             | 1              |        | 40,00   |          |         | 40,00   |           |          |
| • EURTRY         2,2529         2,2549         USDIRY         1,5904         1,5904         1,5904         1,5904         1,5904         1,399         1,399         1,399         1,399         1,399         1,399         1,399         1,399         1,399         1,399         1,399         1,399         1,399         1,399         1,399         1,399         1,30241         USDIPY         1,50241         USDIPY         1,504         19891         630241         USDIPY         1,501         11,5210         11,5210         11,5210         11,5210         11,5210         11,5210         11,5210         11,5210         11,5210         11,5210         11,5210         11,5210         11,5210         11,5210         11,5210         11,5210         11,5210         11,5210         11,5210         11,5210         11,5210         11,5210         11,5210         11,5210         11,5210         11,5210         11,5210         11,5210         11,5210         11,5210         11,5210         11,5210         11,5210         11,5210         11,5210         11,5210         11,5210         11,5210         11,5210         11,5210         11,5210         11,5210         11,5210         11,5210         11,5210         11,5210         11,5210         11,521         11,5210         11,521         11,5210         11,521         11,521         11,521         11,521         11,521         11,521         11,521         11,521         11,521         11,521         11,521         11,521         11,521         11,521         11,521         11,521         11,521         11,521         11,521         11,521         11,521         11,521         11,521         11,521         11,521         11,521         11,521         11,521         11,521         11,521         11,521         11,521         11,521         11,521         11,521         11,521         11,521         11,521         11,521         11,521         11,521         11,52         11,52         11,52         11,52         11,5         12,5       | EURJPY       | 114,45  | 114,48  |   | 11         |                |           |         |          | 1 103,57€      | 68,30    | •           |                |        | 110,3   | 36€      |         | 0,0     | 0€        |          |
| USDTRY       1,5904       1,5924       issue of the result of the result of the res                 | EURTRY       | 2,2529  | 2,2549  |   |            |                |           |         |          |                |          |             | 1              |        |         |          |         |         |           | 1        |
| • TRYJPY       50,73       50,88       =       try comm agen! symb comme comme volume open price close time close price sl       tp       comm agen! swmp profit       *         • EURALD       1,3396       1,3399       1,3396       1,3399       1,3396       0,000       0,000       0,000       0,000       0,000       0,000       0,000       0,000       0,000       0,000       0,000       0,000       0,000       0,000       0,000       0,000       0,000       0,000       0,000       0,000       0,000       0,000       0,000       0,000       0,000       0,000       0,000       0,000       0,000       0,000       0,000       0,000       0,000       0,000       0,000       0,000       0,000       0,000       0,000       0,000       0,000       0,000       0,000       0,000       0,000       0,000       0,000       0,000       0,000       0,000       0,000       0,000       0,000       0,000       0,000       0,000       0,000       0,000       0,000       0,000       0,000       0,000       0,000       0,000       0,000       0,000       0,000       0,000       0,000       0,000       0,000       0,000       0,000       0,000       0,000       0,000       0,000       <                                                                                                    | USDTRY       | 1,5904  | 1,5924  |   | Sub Orden  | s              |           |         |          |                |          |             |                |        |         |          |         |         |           | _        |
| ▲ EURAUD       1,3396       1,3396       1,3396       1,3396       1,3396       1,3396       1,3396       1,3396       1,3396       1,3396       1,3396       1,3396       1,3396       1,3396       1,3396       1,3396       1,3396       1,3396       1,3396       1,3396       1,3396       1,3396       1,3396       1,3396       1,3396       1,3396       1,3396       1,3396       1,3396       1,3396       1,3396       1,3396       1,3396       1,3396       1,000,00       0,00 € 0,00 €                                                                                                    | TRYJPY       | 50,73   | 50,88   | E | order log  | jin symbo      | comme     | comm    | volume   | open time o    | pen pric | e close tin | ne close price | sl     | tp      | comm     | agent   | swap    | profit    | <b>^</b> |
| ▲ AUDJPY       85,41       85,41       85,41       85,41       85,41       85,41       85,41       85,41       85,41       85,41       85,41       85,41       85,41       80,76       0       0,00 € 0,00 € 0,00 € -104,61 €       18991 630241 USDJPY       19991 630241 USDJPY       19991 630241 USDJPY       0       0       0,00 € 0,00 € 0,00 € -102,61 €       19991 630241 USDJPY       19991 630241 USDJPY       0       0       0,00 € 0,00 € 0,00 € -102,61 €       19991 630241 USDJPY       19991 630241 Withdraw balance 0       16.05.2011 0       5/16/2011 9 0       0       0,00 € 0,00 € 0,00 € -518,08 €       19991 630241 Withdraw balance 0       16.05.2011 0       5/16/2011 9 0       0       0,00 € 0,00 € 0,00 € -100,00 €       -100,00 €         © CADJPY       82,89       82,93       19991 630241 Withdraw balance 0       16.05.2011 0       5/16/2011 9 0       0       0,00 € 0,00 € 0,00 € -100,00 €       -100,00 €         © CADJPY       11,5210       11,530       11,530       19991 630241 USDJPY buy 3,7       16.05.2011 80,8       5/16/2011 9 80,78       0       0,00 € 0,00 € 0,00 € -102,00 €       -100,00 €         © USDNOK       5,5704       5,5754       5,5754       19991 630241 USDJPY buy 3,7       16.05.2011 80,8       5/16/2011 180,76       0       0,00 € 0,00 € 0,00 € -102,00 €       -129,01 €                                                                                                    | 👍 EURAUD     | 1,3396  | 1,3399  |   | 19891: 630 | 0241           | Deposit   | balance | 0        | 16.05.2011 0   |          | 5/16/2011   | 180            | 0      | 0       | 0,00€    | 0,00€   | 0,00€   | 10 000,00 |          |
| Q CHFJPY       91,39       91,43         NZDJPY       0,6906       0,6906         NZDJPY       63,06       63,11         VZDJPY       63,06       63,11         19891       630241       Withdraw balance 0       16.05.2011       0       0       0,00 € 0,00 € 0,00 € -5108,08 €         Q CADJPY       63,06       63,11       0       0       0,00 € 0,00 € 0,00 € -5108,08 €       19891       630241       Withdraw balance 0       16.05.2011       0       0       0,00 € 0,00 € 0,00 € -5100,00 €       -5000,00 €         Q CADJPY       81,89       82,89       82,93       81,530241       Withdraw balance 0       16.05.2011       0       0       0,00 € 0,00 € 0,00 €       -5000,00 €         9 USDNOK       5,5704       5,5754       5,5754       9,5754       9,9915       7,0087       0       0,00 € 0,00 € 0,00 € 0,00 €       -1000,00 €         9 GLD       0       0       0       0,00 € 0,00 € 0,00 €       -132,50 €         9 GLD       0       0       0,00 € 0,00 € 0,00 €       -132,50 €       0,0       0,0 € 0,00 € 0,00 €       -132,50 €         9 GLD       0       0       0       0,0 €       0,0 € 0,00 €       -132,50 €       Total Profit: 1 103,57 €                                                                                                    | AUDJPY       | 85,41   | 85,44   |   | 19891: 630 | 0241 USDJPY    |           | buy     | 6        | 16.05.2011 8   | 0,78     | 5/16/2011   | 18 80,76       | 0      | 0       | 0,00€    | 0,00€   | 0,00€   | -104,61€  |          |
| NZDCHF             0,6897             0,6897             0,6897             0,6897             0,6897             0,6897             0,6897             0,6897             0,6897             0,6906             NZDJPY             63,06             63,11             9891             630241             Withdraw balance 0             16.05.2011             0             5/16/20119             0             0                                                                                                    | CHFJPY       | 91,39   | 91,43   |   | 19891: 630 | 0241 USDJPY    |           | buy     | 7        | 16.05.2011 8   | 0,78     | 5/16/2011   | 1980,76        | 0      | 0       | 0,00€    | 0,00€   | 42,73€  | -121,92€  | Ε        |
| NZDJPY             63,06             63,11             9991             630241             Withdraw balance 0             16.05.2011 0             5/16/2011 9 0             0             0,00 € 0,00 € 0,00 € -5 000,00<br>9 (AD)PY             82,89             82,93             2A3JPY             11,5210             11,5830             USDNOK             5,5704             5,5704             5,5754             USD24             6,9915             7,0087             USD24             6,9915             7,0087             Suld             0             0                                                                                                    | NZDCHF       | 0,6897  | 0,6906  |   | 19891: 630 | 0241           | Withdraw  | balance | 0        | 16.05.2011 0   |          | 5/16/2011   | 190            | 0      | 0       | 0,00€    | 0,00€   | 0,00€   | -518,08€  | 41       |
| GAD JPY         82,89         82,93         JABJP         11,5210         11,5300         JS091 630241         Wthdraw balance         0         16.05.2011         0         16.05.2011         9         16.05.2011         9         16.05.2011         9         16.05.2011         9         0         0         0                                                                                                    | NZDJPY       | 63,06   | 63,11   |   | 19891: 630 | 0241           | Withdraw  | balance | 0        | 16.05.2011 0   |          | 5/16/2011   | 190            | 0      | 0       | 0,00€    | 0,00€   | 0,00€   | -5 000,00 | 1        |
| 2 ARJPY         11,5210         11,5830           19891-630241         USDJPY         cancelled buy         10         16.05.2011         80,8         5/16/2011         80,78         0         0         0,00 €         0,00 €         0,00 €         0,00 €         0,00 €         0,00 €         0,00 €         0,00 €         0,00 €         0,00 €         0,00 €         0,00 €         0,00 €         0,00 €         0,00 €         0,00 €         0,00 €         0,00 €         0,00 €         0,00 €         0,00 €         0,00 €         0,00 €         0,00 €         0,00 €         0,00 €         0,00 €         0,00 €         0,00 €         0,00 €         0,00 €         0,00 €         0,00 €         0,00 €         0,00 €         0,00 €         0,00 €         0,00 €         0,00 €         0,00 €         0,00 €         0,00 €         0,00 €         0,00 €         0,00 €         0,00 €         0,00 €         0,00 €         0,00 €         0,00 €         0,00 €         0,00 €         0,00 €         0,00 €         0,00 €         0,00 €         0,00 €         0,00 €         0,00 €         0,00 €         0,00 €         0,00 €         0,00 €         0,00 €         0,00 €         0,00 €         0,00 €         0,00 €         0,00 €         0,00 €         0,00 €         0,00 €         0,00 €         0,00 €         0,00 €         0,00 €         0,00 €         0,00 €         0,00 €         0,00 €         0,00 €         0,00 €         0,00 €         0,00 €         0,00 €         0,00 €         0,00 €         0,00 €         0,00 €         0,00 €         0,00 €         0,00 €         0,00 €         0,00 €         0,00 €         0,00 €         0,00 €         0,00 €         0,00 €         0,00 €         0,00 €         0,00 €         0,00 €         0,00 €         0,00 €         0,00 €         0,00 €         0,00 €         0,00 €         0,00 €         0,00 €         0,00 €         0,00 €         0,00 €         0,00 €         0,00 €         0,00 €         0,00 €         0,00 €                         | CADJPY       | 82,89   | 82,93   |   | 19891: 630 | 0241           | Withdraw  | balance | 0        | 16.05.2011 0   |          | 5/16/2011   | 190            | 0      | 0       | 0,00€    | 0,00€   | 0,00€   | -1 000,00 |          |
| 9       USDNOK       5,5704       5,5704       5,5704       5,5704       5,5704       5,5704       5,5704       5,5704       5,5704       5,5704       5,5704       5,5704       5,5704       5,5704       5,5704       5,5704       5,5704       5,5704       5,5704       5,5704       5,5704       5,5704       5,5704       5,5704       5,5704       5,5704       5,5704       5,5704       5,5704       5,5704       5,5704       5,5704       5,5704       5,5704       5,5704       5,5704       5,5704       5,5704       5,5704       5,5704       5,5704       5,5704       5,5704       5,5704       5,5704       5,5704       5,5704       5,5704       5,5704       5,5704       5,5704       5,5704       5,5704       5,5704       5,5704       5,5704       5,5704       5,5704       5,5704       5,5704       5,5704       5,5704       5,5704       5,5704       5,5704       5,5704       5,5704       5,5704       5,5704       5,5704       5,5704       5,5704       5,5704       5,5704       5,5704       5,5704       5,5704       5,5704       5,5704       5,5704       5,5704       5,5704       5,5704       5,5704       5,5704       5,5704       5,5704       5,5704       5,5704       5,5704                                                                                                    | 🚸 ZARJPY     | 11,5210 | 11,5830 |   | 19891 630  | 0241 USDJPY    | cancelled | buy     | 10       | 16.05.2011 8   | 0,8      | 5/16/2011   | 1980,78        | 0      | 0       | 0,00€    | 0,00€   | 0,00€   | 0,00€     |          |
| 9 USDZAR       6,9915       7,0087         9 GLD       0       0         9 GLD       0       0         9 GSD       0       0         9 GSD       0       0         9 GSD       1/17       Per Lot Commission:       0       10SD         10:       18.05.2011       HW Commission:       10       %       Total Profit: 1 103,57 €         10:       18.05.2011       HW Commission:       10       %       Total Commission: 110,36 €                                                                                                    | USDNOK       | 5,5704  | 5,5754  |   | 19891 630  | 0241 USDJPY    |           | buy     | 3,7      | 16.05.2011 8   | ),8      | 5/16/2011   | 1 1 80,76      | 0      | 0       | 0,00€    | 0,00€   | 0,00€   | -129,01€  |          |
| GLD       0       0       0       0       0,0       0,0       42,7       3 907,         StV       0       0       0       0       0       0,0       0,0       42,7       3 907,         Settings       Settings       From:       10.05.2011 ◆       Per Lot Commission:       0       10       10.05.2011 ◆       Total Profit:       110.35.7 €         Settings       Tot:       18.05.2011 ◆       HW Commission:       10       10       %       Total Lots:       68,30         Total Lots:       0.8841       0.8845       €       Refresh Commission       Find Last Withdrawal       Total Commission:       110.36 €                                                                                                    | 🔸 USDZAR     | 6,9915  | 7,0087  |   | 19891 630  | 0241 USDJPY    |           | buy     | 3,8      | 16.05.2011 8   | 0,8      | 5/16/2011   | 1 1 80,76      | 0      | 0       | 0,00€    | 0,00€   | 0,00€   | -132,50 € |          |
| • SLV         0         0,0         0,0                                                                                                    | 👎 GLD        | 0       | 0       |   | 17         |                |           |         | 46.2     |                |          |             |                |        |         | 0.0      | 0.0     | 42 7    | 3 907     |          |
| • OIL       0       0         • WTI       0       0         • GSO       0       0         • EURUSD5       1,41578       1,41593         • creditearn       0       0         • USD/HEE       0.8841       0.8845           • Get History For Sub           • Refresh Commission                    Settings Total Profit: 1 103,57 € Total Lots: 68,30 Total Lots: 68,30 Total Commission: 110,36 €                                                                                                    | 🗣 SLV        | 0       | 0       |   |            |                |           |         | 40,2     |                |          |             |                |        |         | 0,0      | 0,0     | 42,1    | 3 3077    | -        |
| • WTI         0         0         • GSO         0         0         • GSO         0         • Class         • Class | 🔸 OIL        | 0       | 0       |   | Settings   |                |           |         |          |                |          |             |                |        |         |          |         |         |           |          |
| • GSO         0         0         • From:         [10.05.2011         • Per Lot Commission:         0         • USD         Total Profit:         110.3,57€         Total Profit:         110.3,57€         Total Lots:         68,30         Total Commission:         10         • MW Commission:         10         • %         revenue*         Total Commission:         10         • Find Last Withdrawal                                                                                                    | 🗣 WTI        | 0       | 0       |   | _          |                |           |         |          |                |          |             |                |        |         |          |         |         |           |          |
|                                                                                                    | 😻 GSO        | 0       | 0       |   | From: 10   | 0.05.2011      | •         | Per Lot | Commiss  | sion: 0        | USD      |             |                |        |         | Tota     | Profit: | 1 103,5 | 7€        |          |
| • reditearn     0     0     0     0     0     0     0     0     0     0     0     0     0     0     0     0     0     0     0     0     0     0     0     0     0     0     0     0     0     0     0     0     0     0     0     0     0     0     0     0     0     0     0     0     0     0     0     0     0     0     0     0     0     0     0     0     0     0     0     0     0     0     0     0     0     0     0     0     0     0     0     0     0     0     0     0     0     0     0     0     0     0     0     0     0     0     0     0     0     0     0     0     0     0     0     0     0     0     0     0     0     0     0     0     0     0     0     0     0     0     0     0     0     0     0     0     0     0     0     0     0     0     0     0     0     0     0     0     0     0     0     0     0     0                                                                                                    | EURUSD5      | 1,41578 | 1,41593 |   | To: 18     | 3.05.2011      | •         | HM      | Commiss  | ion: 10        | ÷ %      | reven       | 1e*            | 1      |         | Tota     | l Lots: | 68,30   |           |          |
| Get History For Sub Refresh Commission Find Last Withdrawal                                                                                                    | 🔸 creditearn | 0       | 0       |   | 10. 10     |                |           |         | Commiss  |                | + /0     | reven       | urc            | ]      | Tot     | al Comm  | ission: | 110,36  | E         |          |
|                                                                                                    |              | 0 8841  | 0.8846  |   |            | Get History Fo | or Sub    |         | Re       | fresh Commissi | n        | Find L      | ast Withdrawal |        |         |          |         |         |           |          |
|                                                                                                    |              |         |         |   |            |                |           |         |          |                |          |             |                | ,      |         |          |         |         |           |          |

The first table of the Commissions tab is showing all the sub accounts and their parameters. The second table shows the history of trades on the selected sub account.

It is required to pass though some steps to get correct commissions information.

- In the Settings menu select the From and To date to retrieve the history of trades. Click on the Get History for Sub button and select Get History for All option. The history of trades for all the sub accounts will be retrieved.
- 2. Select the sub account from the top table and find the last withdrawal transaction from the bottom table. Select the withdrawal transaction and right click on it. In the popup menu select Set as Last Withdrawal option. This will let the system know when the last commission was charged. After the withdrawal transaction is picked up it will be lit red and the information for the sub account will be updated. The P/L will be calculated for the sub account since the last withdrawal transaction.
- 3. An alternative way to define last withdrawal transaction for all the sub accounts at once is to find it by the trade transaction comments. If commission withdrawal transaction has a comment string which is the same for all such transactions then it is possible to define the comment string in the edit box on top of the **Find Last Withdrawal** button. Use regular expressions where \* sign substitutes any portion of the string. Then press **Find Last Withdrawal** button.
- 4. In the Settings menu set the HW Commission and/or Per Lot Commission and press **Refresh** Commission button.

- 5. The commissions will be calculated for all the sub accounts. The total commission to be charged will be output in the Settings area. The commission to be charged per sub account will be displayed for each sub account.
- 6. It is possible to export the commission information to the Excel. Then give an order to the broker to charge commissions for the sub accounts.